## DVR-C320R アップデート更新方法

## 【はじめに】

microSDカードを取り出す前に、 ドライブレコーダー本体の電源をオフ(車両のエンジンをオフ)してください。 (本体電源がオンのままSDカードを取り外した場合、記録された録画ファイルの破損/消失の原因になる場合があります。)

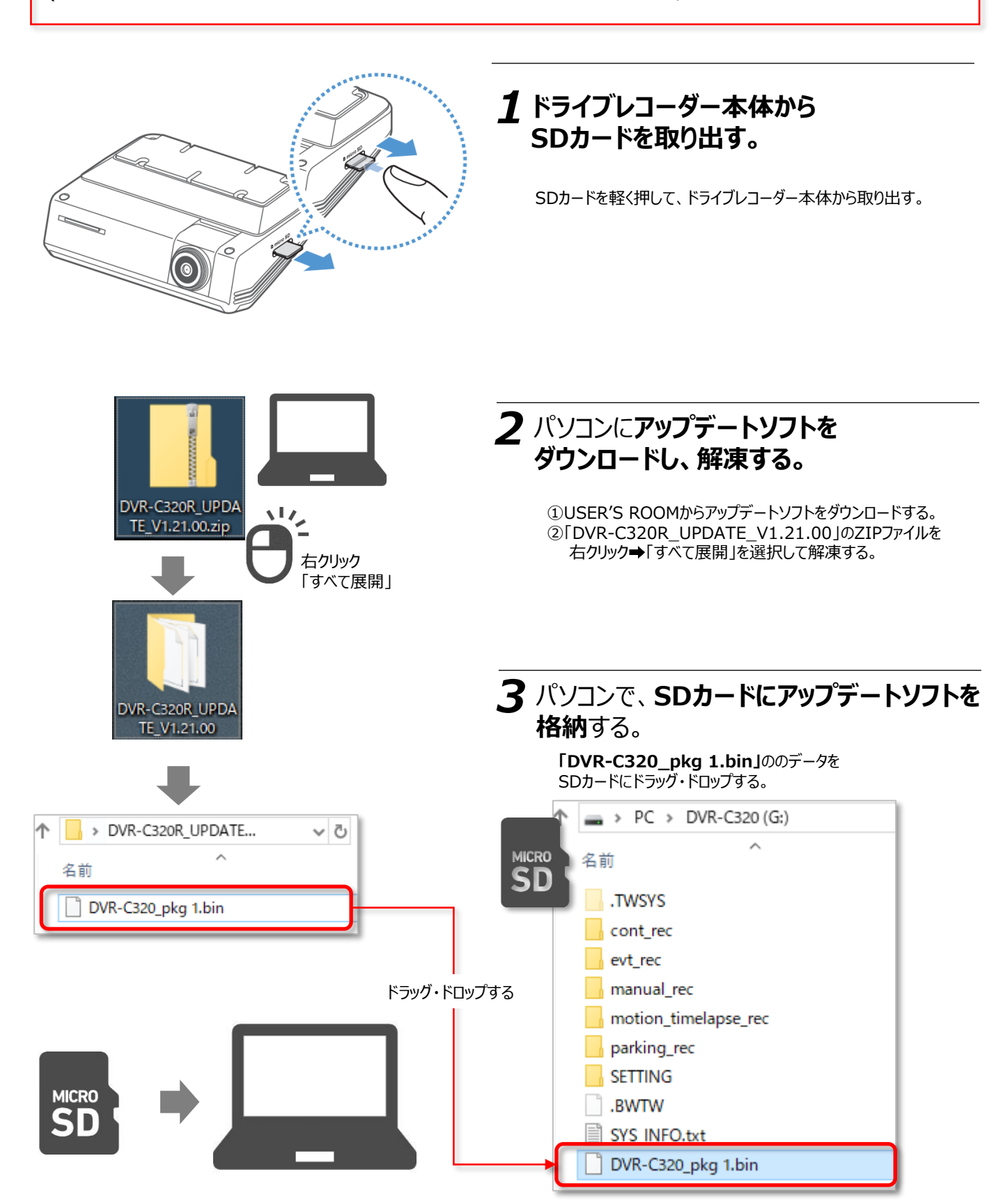

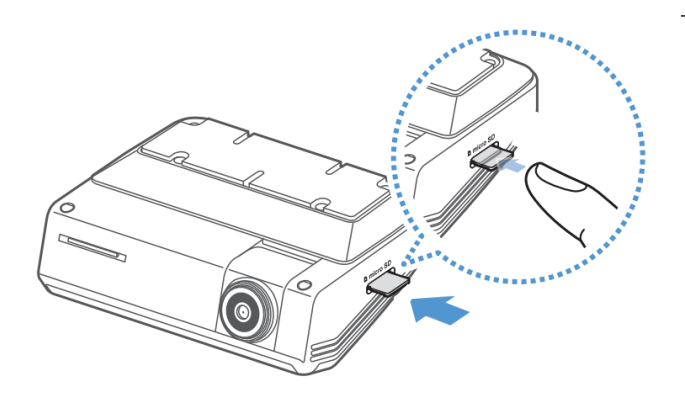

## **4** SDカードをドライブレコーダー本体に 挿入する。

① SDカードを挿入する

- ② エンジンをオンする
- ③ 自動的にアップデートを開始します。

5 アップデートを行う。

※アルパインナビと連動させている場合は、 ナビにて「ドライブレコーダー」(外部入力)を選択すると、 左記の画面がナビ画面に表示されます。

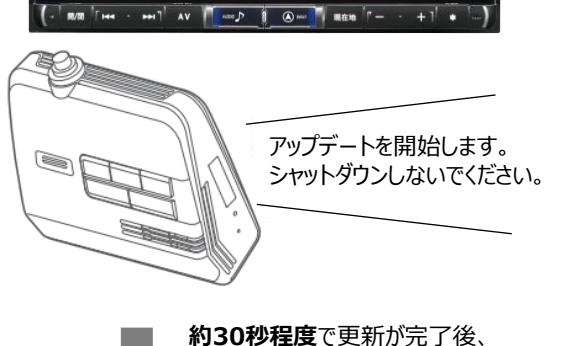

アップデート中

最新のファームウェアに

アップデート中です。 メモリーカードを取り外したり

電源を切ったりしないでください。

アップテート後、 本体は自動で再起動します。

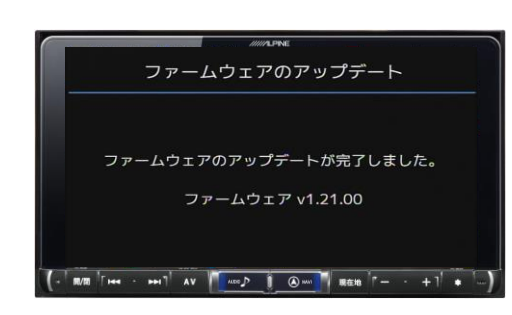

再起動します。

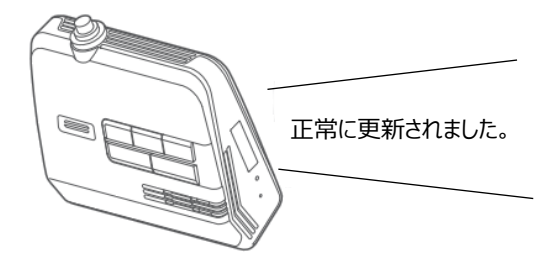

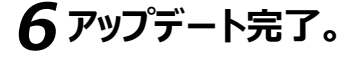

※左記画面の表示(v1.21.00)もしくは、 ドライブレコーダー本体より"正常に更新されました"と 音声が流れたら、アップデート完了となります。

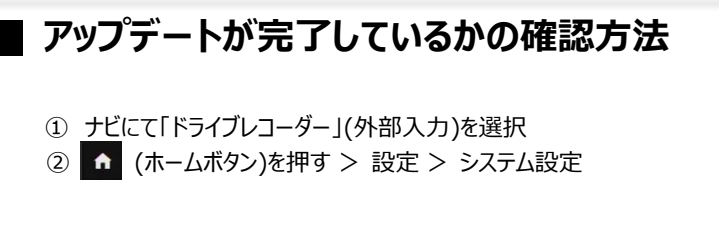

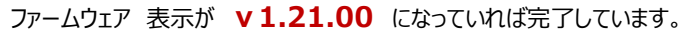

| <b>ਦ</b> | ステム設定    | A      |
|----------|----------|--------|
| 速度単位     | km/h     | ^      |
| スピードスタンプ | OFF      | 2      |
| 製品名      | DVR-C320 | 3      |
| ファームウェア  | v1.21.00 | $\sim$ |